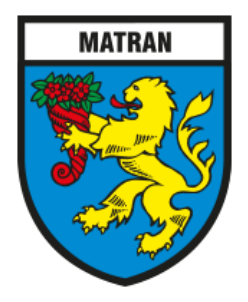

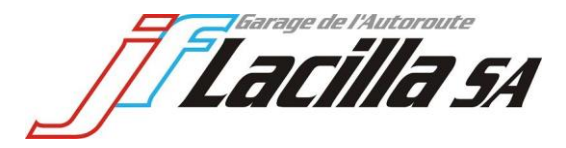

### Commune de Matran

# Nouvelle gestion et tarification du véhicule électrique

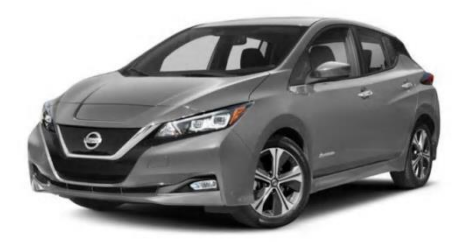

A la suite de divers problèmes avec la société Electriceasy SA, le Conseil communal a décidé de réétudier le concept. Il va poursuivre l'aventure avec le Garage de l'Autoroute J.-F. Lacilla SA, en élaborant une nouvelle gestion du véhicule et une nouvelle tarification.

Grâce à ce nouveau partenariat, les coûts d'exploitation ont été diminués. Ainsi, le véhicule Nissan Leaf (5places) peut être proposé aux tarifs de :

| CHF 7.00 / heure | de 07h00 à 20h00 | max CHF 45 /jour (24 heures) |
|------------------|------------------|------------------------------|
| CHF 5.00 / heure | de 20h00 à 07h00 | max CHF 30 /jour (nuit)      |

**Un tarif « spécial Week-End »** est proposé du vendredi soir (16h00) au dimanche soir (20h00) pour un montant forfaitaire de **CHF 80.-.** 

Le Conseil communal incite la population matranaise à tester et à utiliser ce véhicule, proposé à des coûts des plus compétitifs et ainsi faire également un geste écologique.

Enfin, vous trouverez au verso de ce flyer toutes les informations complémentaires utiles à la location de ce véhicule.

Le Garage de l'Autoroute J.-F. Lacilla SA s'occupera intégralement du système de gestion de location du véhicule et se fera un plaisir en cas de besoin de fournir toute assistance utile à son bon fonctionnement.

Le Conseil communal

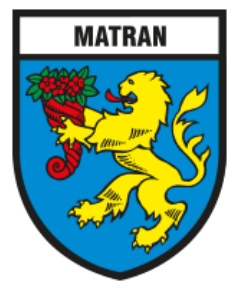

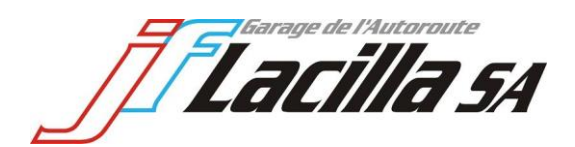

#### Comment ça marche ?

- 1. Créez un compte avec le QR code ci-contre ou le lien https://glide.app.link/mairiedematran
- 2. Téléchargez l'application GLIDE MOBLITY.
- **3.** Après réception de l'acceptation d'ouverture de compte, **se loguer dans l'application**. (L'acceptation peut prendre jusqu'à 24 heures)
- 4. Insérez les dates, heures de départ et retour et vérifier la disponibilité du véhicule que vous aimeriez utiliser.
- 5. Acceptez les conditions générales et confirmez la réservation.

# Une fois à côté du véhicule :

**Important** : Pendant toute la durée de la réservation, seules les clés du véhicule doivent être utilisées pour verrouiller et déverrouiller le véhicule ! NE SURTOUT PAS UTILISER LE BOUTON SUR L'APPLICATION <u>GLIDE</u> !

- A. Débutez la réservation dans l'application, dans mes réservations (Débuter).
- B. Ouvrez le véhicule avec le bouton rond avec le cadenas (sur écran Smartphone), les clés se trouvent dans le véhicule à l'intérieur de la boîte à gants, accrochée avec un système de jeton qui est inséré dans une fente éclairée.
- C. Sortez les clés du boîtier et ne les remettez que quand la réservation se termine.
- D. <u>**! RAPPEL !</u>** Ouverture et fermeture du véhicule : Pendant votre réservation, n'utilisez QUE les clés du véhicule pour le verrouiller ou déverrouiller !</u>

## Une fois le véhicule remis en place :

- A. Branchez le véhicule afin qu'il se recharge.
- B. Raccrochez les clés avec le jeton dans le dispositif prévu qui se trouve dans la boîte à gants.
- C. Refermez le véhicule via smartphone et cliquez sur terminer la réservation. Il est possible de rouvrir le véhicule durant les 5 minutes qui suivent la clôture de la réservation.

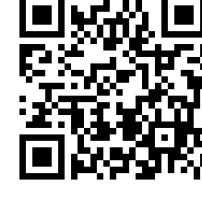

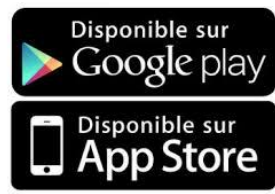

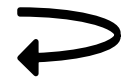